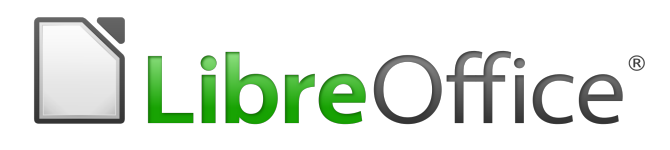

| Impress 快速提示 |                            |
|--------------|----------------------------|
| 編輯功能         |                            |
| 编輯母片         | 主選單 > 檢視 ><br>投影片母片        |
| 插入影像         | 主選單 > 插入 > 影像              |
| 插入圖表         | 主選單 > 插入 > 圖表              |
| 開始播放         | F5                         |
| 開啟 / 關閉小助手   | Ctrl + Shift + F5          |
| 將文字縮放到框體大小   | Ctrl + Shift + F8          |
| 將物件合成一個群組    | 選好物件後按<br>Ctrl + Shift + G |
| 進入群組         | F3                         |
| 退出群組         | Ctrl + F3                  |
| 编輯物件內的文字     | F2                         |
| 编輯物件的接點      | F8                         |
| 樣式與格式        | F11                        |
| 位置與大小        | F4                         |
| 複製物件         | Shift + F3                 |

#### 播放功能

| 結束播放      | Esc           |
|-----------|---------------|
| 下一張投影片    | Enter 或 Space |
| 跳到第一張投影片  | Home          |
| 跳到最後一張投影片 | End           |
| 顯示黑畫面     | В             |
| 顯示白畫面     | w             |
| 前一張投影片    | Page Up       |
| 下一張投影片    | Page Down     |

| 快速鍵(所有軟體皆適用)                   |                  |
|--------------------------------|------------------|
| 檔案功能                           |                  |
| 開新檔案                           | Ctrl + N         |
| 開啟舊檔                           | Ctrl + O         |
| 儲存檔案                           | Ctrl + S         |
| 另存新檔                           | Ctrl + Shift + S |
| 列印                             | Ctrl + P         |
| 編輯功能                           |                  |
| 剪下                             | Ctrl + X         |
| 複製                             | Ctrl + C         |
| 貼上                             | Ctrl + V         |
| 選擇性貼上                          | Ctrl + Shift + V |
| 全部選取                           | Ctrl + A         |
| 復原                             | Ctrl + Z         |
| 尋找                             | Ctrl + F         |
| 尋找與取代                          | Ctrl + H         |
| 檢查拼字與文法                        | F7               |
| 格式功能                           |                  |
| 清除直接格式設定(在 Writer<br>與 Calc 中) | Ctrl + M         |
| 斜體                             | Ctrl + I         |
| 粗體                             | Ctrl + B         |
| 底線                             | Ctrl + U         |
| 左右對齊                           | Ctrl + J         |
| 水平置中                           | Ctrl + E         |
|                                |                  |

小提醒 儲存文件時,LibreOffice 會將檔案存在最後使用的資料 夾中。所以另存新檔時,要記得確認一下存放的資料夾 是否正確。

# LibreOffice 5.x 快速参考表

| LibreOffice 的主要軟體 |                     |
|-------------------|---------------------|
| 文書處理              | LibreOffice Writer  |
| 試算表處理             | LibreOffice Calc    |
| 簡報製作              | LibreOffice Impress |

### 開放文件格式 (ODF) 副檔名

| 文書處理 Writer | .odt |
|-------------|------|
| 試算表 Calc    | .ods |
| 簡報檔 Impress | .odp |

## 参考資源

LibreOffice 正體中文使用者社團(Facebook) <u>https://tdf.io/fbzhtu</u> LibreOffice 正體中文消息(Facebook) <u>https://tdf.io/fbzht</u> OOO 補給站 <u>https://ooo.tn.edu.tw/</u> 軟體自由協會線上書城 <u>http://bookstore.slat.org/</u>

English version updated and translated by Valdir Barbosa. April, 2017. 正體中文版翻譯: Franklin Weng

Universidade Estadual Paulista – Unesp – São Paulo - Brazil

Copyright :  $\ensuremath{\mathbb{C}}$  2013 by the State of Rio Grande do Sul

You may distribute it and/or modify this document under the terms of the GNU General Public License (http://www.gnu.org/licenses/), version 3 or later.

### Calc 快速提示

| 编辑與格式化功能             |                                                                                                    |
|----------------------|----------------------------------------------------------------------------------------------------|
| 修改儲存格格式<br>(如字型、大小等) | 主選單 > 格式 > 儲存格                                                                                       |
| 儲存格排序                | 選取相關儲存格後,選擇主選單<br>>資料 >排序                                                                            |
| 插入圖表                 | 主選單 >插入 >圖表                                                                                          |
| 篩選儲存格1範圍             | 選取儲存格後,選擇主選單 ><br>資料 >自動篩選                                                                           |
| 插入函式                 | 選取儲存格後,選擇主選單 > 插入 > 函式                                                                               |
| 鎖定公式中的儲存格<br>位置      | 在编輯公式時按 F4                                                                                           |
| 標明數值                 | <ul> <li>主選單&gt;檢視&gt;標明數值,會</li> <li>將</li> <li>文字標為黑色</li> <li>-數字標為藍色</li> <li>-公式標為綠色</li> </ul> |
| 鎖定工作表標頭              | 選擇好參照的儲存格後,選擇<br>主選單>檢視>凍結儲存格><br>凍結列與欄<br>參照的儲存格上方的列與左方<br>欄均會被凍結。                                  |
| 條件式格式                | 選擇好儲存格後,選擇主選單<br>>條件式格式化>條件                                                                          |
| 隱藏欄                  | 選擇好要隱藏的欄後,選擇主<br>選單>格式>欄>隱藏                                                                          |
| 顯示欄                  | 選取被隱藏的欄旁邊的欄後,<br>選擇主選單 >格式 >欄 >顯<br>示                                                                |
| 合併儲存格                | 選好要合併的儲存格後,選擇<br>主選單 >格式 >合併儲存格                                                                      |
| 函式精靈                 | Ctrl + F2                                                                                            |
| 追蹤相依於此的資料            | Shift + F5                                                                                           |
| 追蹤所依賴的資料             | Shift + F9                                                                                           |
| 移除資料相依性              | 主選單 > 工具 > 偵探 > 移除<br>全部的追蹤                                                                          |

### 列印功能

Writer 快速提示

| 定義列印範圍             | 選取要列印的範圍後,選擇主選<br>單>格式>列印範圍>定義 |
|--------------------|--------------------------------|
| 編輯列印範圍             | 主選單 > 格式 > 列印範圍 > 編輯           |
| 切到斷頁檢視模式           | 主選單 > 檢視 > 斷頁                  |
| 切到一般编辑模式           | 主選單 > 檢視 > 一般                  |
| 預覽列印               | 主選單 > 檔案 > 列印預覽                |
| 調整頁面格式(大<br>小、方向等) | 主選單 > 格式 > 頁面                  |
| 列印                 | 主選單 >檔案 >列印                    |

#### 編輯與格式化功能 F7 或是主選單 >工具 >檢查拼 拼字檢查 字與文法 Ctrl + Alt + Shift + V 貼上純文字(捨棄 或是主選單 > 編輯 > 貼上未格 格式) 式化的文字 開啟/關閉小助手 F5 Ctrl + F12 或是主選單 > 表格 > 插入表格 插入表格 選好表格後,選擇主選單 >表 編輯表格屬性 格 > 屬性 插入影像 主選單 > 插入 > 影像 匯入 PDF 主選單 > 檔案 > 匯出 PDF... F11 或主選單 > 樣式 > 樣式與 編輯樣式與格式化 格式化 编輯字元格式(字型) 主選單 >格式 >字元 編輯段落格式 主選單 > 格式 > 段落 點擊要套用的段落後,按 套用內文樣式 Ctrl+0 或選擇主選單 > 樣式 > 內文 點擊要套用的段落後,按 Ctrl+1 或選擇主選單 > 樣式 > 套用標題1樣式 標題1

| 套用標題2樣式              | 點擊要套用的段落後,按<br>Ctrl+2 或選擇主選單 > 樣式 ><br>標題 2                                    |
|----------------------|--------------------------------------------------------------------------------|
| 針對標題自動編號             | 主選單 >工具 >大綱編號<br>在段落編號中選擇標題樣式。<br>在「數字」欄位中定義每一層<br>的編號。                        |
| 建立目錄索引               | 套用標題樣式之後,選擇主選<br>單 > 插入 > 目錄與索引 > 目<br>錄、索引或參考文獻目錄                             |
| 編輯目錄索引               | 在目錄上點擊右鍵,選擇「編<br>輯目錄」                                                          |
| 移除目錄索引               | 在目錄上點擊右鍵,選擇「刪<br>除目錄」                                                          |
| 在頁尾上插入頁碼             | 主選單 > 插入 > 頁首與頁尾 ><br>頁尾 > 預設樣式<br>然後再選主選單 > 插入 > 頁碼                           |
| 從第二頁起編頁碼<br>(第一頁做封面) | 建立新檔案後,選擇主選單 ><br>格式 > 書名頁。然後選擇「插<br>入新書名頁」,再點擊「確<br>定」。<br>後面的頁面如上做法插入頁<br>碼。 |
| 插入頁首                 | 主選單 > 插入 > 頁首與頁尾 ><br>頁首 > 預設樣式                                                |
| 插入斷頁                 | Ctrl + Enter                                                                   |
| 插入一横向頁面              | 主選單 > 插入 > 手動斷隔<br>選擇「斷頁」,然後在「樣<br>式」處選擇「橫向」,再按<br>「確定」                        |